# Upute za operatore

# PROGRAMSKO RJEŠENJE ZA REGISTAR ZAŠTIĆENIH BROJEVA

Datum izrade: 23.11.2016.

Datum zadnje izmjene: 27.1.2017.

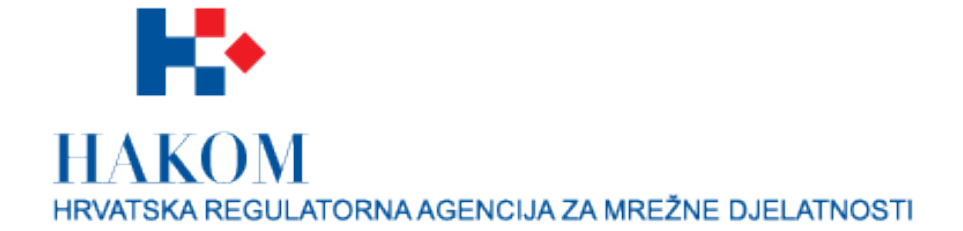

## SADRŽAJ

| 1 | UVOD    |                                                           | 3 |
|---|---------|-----------------------------------------------------------|---|
|   | 1.1     | NAMJENA DOKUMENTA                                         | 3 |
| 2 | FUNKCIJ | E MODULA ZA OPERATORE                                     | 4 |
|   | 2.1     | PRIJAVA NA SUSTAV                                         | 4 |
|   | 2.2     | RESETIRANJE LOZINKE                                       | 5 |
|   | 2.3     | UREÐIVANJE VLASTITIH PODATAKA                             | 5 |
|   | 2.4     | REGISTRACIJA NOVOG OPERATORA                              | 6 |
|   | 2.5     | UNOS, PROMJENA I BRISANJE PODATAKA O ZAŠTIĆENOM KORISNIKU | 7 |
|   | 2.6     | IZVOZ BROJEVA ZAŠTIĆENIH KORISNIKA                        | 8 |

## 1 UVOD

#### 1.1 NAMJENA DOKUMENTA

Ovaj dokument objašnjava način korištenja sustava za registar zaštićenih brojeva za korisnike operatore.

### **2 FUNKCIJE MODULA ZA OPERATORE**

Modul za operatore pokriva funkcionalnosti na koje imaju pravo korisnici s ulogom operatora. Radi se o ovim funkcionalnostima koje će biti detaljnije opisane dalje u tekstu:

- Upravljanje vlastitim korisničkim računom. Sustav omogućava upravljanje vlastitim korisničkim računom što podrazumijeva:
  - o prijava na sustav
  - o resetiranje vlastite lozinke
  - o uređivanje vlastitih korisničkih podataka
  - o kreiranje zahtjeva registracije
  - o ostale funkcionalnosti definirane kao zajedničke u poglavlju Error! Reference source not found.
- Upravljanje podacima o zaštićenim korisnicima. Sustav omogućava upravljanje podacima o zaštićenim korisnicima što podrazumijeva:
  - o unos novih podataka o zaštićenom korisniku
  - o promjena podataka o zaštićenom korisniku
  - o ograničen pregled i pretraživanje podataka o zaštićenom korisniku
  - brisanje podataka o zaštićenom broju
  - izvoz podataka o zaštićenim brojevima
  - Sustav omogućava i B2B (Business to Business) povezivanje operatora sa registrom. Modul za operatore omogućava povezivanje eksternih IT sustava operatora putem web servisa, u svrhu upravljanja podacima o zaštićenim korisnicima. To će omogućiti operatorima direktnu vezu te brzi i efikasni prijenos podataka u registar, bez potrebe da sami predstavnici operatora ručno unose podatke kroz sučelje web aplikacije. Web servisi će biti izrađeni prema SOAP standardu, a podatkovni model baziran na XML strukturama te definiran XSD shemama.

#### 2.1 PRIJAVA NA SUSTAV

Neprijavljeni korisnik u navigacijskom izborniku odabere opciju "Prijavi se". Aplikacija prikaže formu s poljima email i lozinka. Korisnik zatim unosi svoje pristupne podatke i odabire opciju "Prijavi se" na kraju forme za prijavu. Ukoliko su podaci o korisniku točni te je korisnički račun odobren od strane administratora, postaje prijavljen u sustav i može nastaviti s radom. Nakon pet neuspješnih uzastopnih prijava, aplikacija zaključava korisnički račun te korisniku ispisuje poruku o potrebi kontaktiranja administratora za otključavanje korisničkog računa.

| HAKOM<br>HRVATSKA REGULAT | ORNA AGENCIJA ZA MREŽNE DJELATNOSTI                  | Registracija | Prijava |
|---------------------------|------------------------------------------------------|--------------|---------|
| Prijava                   |                                                      |              |         |
| Email<br>Lozinka          |                                                      |              |         |
|                           | Prijavi se<br>Zaboravljena lozinka<br>Registriraj se |              |         |

Slika 2.1 Sučelje za prijavu na sustav

#### 2.2 RESETIRANJE LOZINKE

Neprijavljeni korisnik na sučelju prijave korisnika odabere opciju "Zaboravljena lozinka". Aplikacija prikaže sučelje s poljem za unos email adrese. Korisnik ispuni svoju email adresu, a aplikacija pokaže poruku o uspješno poslanoj poruci za resetiranje lozinke bez obzira na postojanje korisnika s tom email adresom te uputama za kontaktiranje administratora ukoliko problem nije riješen. Aplikacija također pošalje i email poruku na unesenu email adresu ukoliko taj korisnik postoji koja sadrži poveznicu na sučelje resetiranja lozinke jedinstveno za tog korisnika.

| HAKOM<br>HRVATSKA REGULATORNA AGENCIJA ZA M | IREŽNE DJELATNOSTI |                                             | Registracija | Prijava |
|---------------------------------------------|--------------------|---------------------------------------------|--------------|---------|
| Zaboravljena I                              | ozinka             |                                             |              |         |
| Email                                       |                    |                                             |              |         |
|                                             | Nisam robot        | reCAPTCHA<br>Pravila o privatnosti - Uvjeti |              |         |
|                                             | Pošalji            |                                             |              |         |

Slika 2.2 Sučelje za zahtjev resetiranja lozinke

Korisnik u primljenoj email poruci pritisne na poveznicu za resetiranje lozinke te mu zatim aplikacija prikaže sučelje za resetiranje lozinke s poljima "Nova lozinka" te "Potvrda nove lozinke". Korisnik zatim ispuni polja i odabere opciju "Resetiraj lozinku". Ukoliko se podudaraju polja nove lozinke i potvrde nove lozinke, aplikacija promijeni korisničku lozinku te prebaci korisnika na sučelje za prijavu.

| HAKOM<br>HRVATSKA REGULATORNA AGENCIJA ZA M | EŽNE DJELATNOSTI  | Registracija Prijava |
|---------------------------------------------|-------------------|----------------------|
| Resetiranje loz                             | inke              |                      |
| Email                                       |                   |                      |
| Password                                    |                   |                      |
| Confirm password                            |                   |                      |
|                                             | Resetiraj lozinku |                      |

Slika 2.3 Sučelje za resetiranje lozinke

#### 2.3 UREĐIVANJE VLASTITIH PODATAKA

Prijavljeni korisnik u navigacijskom izborniku odabere poveznicu na vlastitom nazivu. Aplikacija prikaže formu za editiranje vlastitih podataka. Korisnik može mijenjati sve podatke osim svoje email adrese. Nakon promjene podataka, korisnik odabere opciju "Spremi" te zatim aplikacija spremi promjene.

| HIVATSKA REGULATORNA AGENCUAZA M<br>Uređivanje kor | Registar Operator                             | Izvoz Brojeva | matija.hrzenjak@in2.hr | Odjava |
|----------------------------------------------------|-----------------------------------------------|---------------|------------------------|--------|
| lme i prezime<br>Email<br>Operator                 | In2 Operator<br>matija.hrzenjak@in2.hr<br>In2 |               |                        |        |
|                                                    | Spremi<br>Promijeni lozinku                   |               |                        |        |

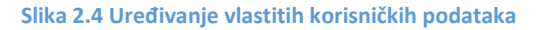

#### 2.4 REGISTRACIJA NOVOG OPERATORA

Neprijavljeni operator odabere opciju "Registriraj se" u navigacijskom izborniku. Aplikacija prikaže ekran za registraciju operatora i treće strane. Korisnik unese svoje podatke, odabere operator kao tip korisnika te odabere opciju "Pošalji zahtjev registracije". Aplikacija pošalje email poruku administratoru o novom zahtjevu registracije i email poruku korisniku sa poveznicom na potvrdu email adrese.

| HYNATSKA REGULATORNA AGENCIJA ZA MREZNE DJELATNOSTI |                          |               | Registracija | Prijava |
|-----------------------------------------------------|--------------------------|---------------|--------------|---------|
| Registracija                                        |                          |               |              |         |
| Predstavnik operatora                               | Predstavnik treće strane | Administrator |              |         |
| Ime i prezime                                       |                          |               |              |         |
| Email                                               |                          |               |              |         |
| Lozinka                                             |                          |               |              |         |
| Potvrdi lozinku                                     |                          |               |              |         |
| Operator                                            | Prijava novog operatora  |               |              |         |
| Naziv operatora                                     |                          |               |              |         |
| Adresa sjedišta operatora                           |                          |               |              |         |
| OIB operatora                                       |                          |               |              |         |
| Službena email adresa operatora                     |                          |               |              |         |
|                                                     | Nisam robot              | A. s          |              |         |
|                                                     | Registriraj se           |               |              |         |

Slika 2.5 Sučelje za registraciju operatora

#### 2.5 UNOS, PROMJENA I BRISANJE PODATAKA O ZAŠTIĆENOM KORISNIKU

Prijavljeni operator u navigacijskom izborniku odabire opciju "Pregled zaštićenih korisnika". Operatoru se prikazuje sučelje sa poljima za pretraživanje korisnika: OIB, broj telefona i broj osobne iskaznice. Operator ispunjava polja i odabirom opcije "Traži" aplikacija mu prikaže sučelje za uređivanje podataka o zaštićenom korisniku ukoliko je isti pronađen u registru te ako korisnik ima broj vezan uz tog operatora. Operator ne vidi brojeve drugih operatora vezanih uz tog zaštićenog korisnika ukoliko oni postoje. Alternativno, odabirom opcije "Dodaj zaštićenog korisnika", aplikacija korisniku također prikazuje sučelje za uređivanje podataka o zaštićenom korisniku, ali sa praznim poljima.

| IRVATSKA REGUL                | LATORNA AGENCIJA ZA MREŽNE D            | Registar Op<br>Djelatnosti                       | perator Izvoz Brojeva                                                                                           | matija.hrzenja                                                     | ak@in2.hr Odja |
|-------------------------------|-----------------------------------------|--------------------------------------------------|----------------------------------------------------------------------------------------------------|--------------------------------------------------------------------|----------------|
| J <b>prav</b><br>Provjeri za  | <b>ljanje zaštić</b><br>aštićeni broj   | ćenim korisnici                                  | ma                                                                                                    |                                                                    |                |
|                               | Broj 01                                 | Ŧ                                                |                                                                                                    | Provjeri broj                                                      |                |
| lovi korisi                   | nik                                     |                                                  |                                                                                                    |                                                                    |                |
| Kreiraj no                    | vog zaštićenog korisr                   | nika                                             |                                                                                                    |                                                                    |                |
| retraži za                    | aštićene korisnike                      |                                                  |                                                                                                    |                                                                    |                |
|                               |                                         |                                                  |                                                                                                    |                                                                    |                |
|                               | Ime                                     |                                                  | F                                                                                                    | Prezime                                                            |                |
|                               | Ime<br>OIB                              |                                                  | F<br>Broj osobne isł                                                                                            | Prezime                                                            |                |
|                               | Ime OIB Email                           |                                                  | Broj osobne isł                                                                                                 | Prezime<br>kaznice<br>Pretraži                                     |                |
| Ime                           | Ime OIB Email Prezime                   | OIB                                              | Broj osobne iskaznice                                                                                           | Prezime Raznice Pretraži Email                                     |                |
| <b>Ime</b><br>Jozo            | Ime<br>OIB<br>Email<br>Prezime<br>Jozić | OIB<br>78945612378                               | Broj osobne iskaznice 456654456                                                                                 | Prezime kaznice Pretraži Email jjozic@mail.mail                    | Uredi          |
| Ime<br>Jozo<br>Ivo            | Ime<br>OIB<br>Email<br>Prezime<br>Jozić | OIB<br>78945612378<br>98765432100                | Broj osobne iskaznice           8456654456           12345678                                                   | Prezime kaznice Pretraži Email jjozic@mail.mail iivic@mail.mail    | Uredi          |
| Ime<br>Jozo<br>Ivo<br>Matijaš | Ime OIB Email Prezime Jozić Ivić Joškaj | OIB<br>78945612378<br>98766432100<br>12345678910 | Broj osobne iskaznice           870 osobne iskaznice           456654456           12345678           216451547 | Prezime kaznice Pretraži Pretraži ijozic@mail.mail iivic@mail.mail | Uredi<br>Uredi |

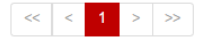

Slika 2.6 Sučelje za pretraživanje podataka o zaštićenom korisniku

Aplikacija prikazuje polja sa podacima o zaštićenom korisniku te listu brojeva tog operatora vezanih uz tog korisnika sa poljima: broj, indikatoru o povlačenju svih privola te opcijama uredi i obriši. Novi brojevi se unose odabirom opcije "Dodaj broj" pri čemu se prikaže sučelje za unos broja na istoj stranici sa svim podacima o broju, isto sučelje se prikazuje i odabirom opcije "Uredi" nad brojem koji se želi uređivati. Operator unosi nove podatke o zaštićenom korisniku ili mijenja postojeće te odabirom opcije "Spremi" sprema promjene nad podacima. Nakon svake promjene šalju se email poruke operatoru i korisniku o promijenjenim podacima ili prvom unosu.

| HAKOM<br>HRVATSKA REGULATORNA AGENCIJA ZA N | IREŽNE DJELATNOSTI | Registar Operator | Izvoz Brojeva      |                        | matija.hrzenjak@in2.hr | Odjava |  |  |  |
|---------------------------------------------|--------------------|-------------------|--------------------|------------------------|------------------------|--------|--|--|--|
| Prijava novog zaštićenog korisnika          |                    |                   |                    |                        |                        |        |  |  |  |
| Ime                                         | Jozo               |                   |                    |                        |                        |        |  |  |  |
| Prezime                                     | Jozić              |                   |                    |                        |                        |        |  |  |  |
| OIB                                         | 78945612378        |                   |                    |                        |                        |        |  |  |  |
| Broj osobne iskaznice                       | 456654456          |                   |                    |                        |                        |        |  |  |  |
| Email                                       | jjozic@mail.mail   |                   |                    |                        |                        |        |  |  |  |
|                                             | Spremi             |                   |                    |                        |                        |        |  |  |  |
| Broj                                        | Operator           | Povučene sve priv | vole               | Vrijeme zadnje izmjene |                        |        |  |  |  |
| 385912345678                                | In2                | DA                |                    | 24.1.2017. 11:13:19    | Uredi   Obriši         |        |  |  |  |
| 38551555555 In2 DA                          |                    |                   | 3.1.2017. 12:02:56 | Uredi   Obriši         |                        |        |  |  |  |
| 38542656123                                 | In2                | NE                |                    | 24.1.2017. 11:13:19    | Uredi   Obriši         |        |  |  |  |
|                                             | Dodaj novi broj    |                   |                    |                        |                        |        |  |  |  |

Slika 2.7 Sučelje za pregled zaštićenih korisnika

Odabirom opcije "Obriši" uz broj zaštićenog korisnika, aplikacija će obrisati broj vezan uz zaštićenog korisnika te poslati email poruke operatoru i korisniku o brisanju broja.

Navedene funkcionalnosti su također dostupne putem web servisa za brzi i efikasni prijenos podataka u registar, bez potrebe da sami predstavnici operatora ručno unose podatke kroz sučelje web aplikacije.

#### 2.6 IZVOZ BROJEVA ZAŠTIĆENIH KORISNIKA

Prijavljeni operator u navigacijskom izborniku odabire opciju "Pregled zaštićenih korisnika". Aplikacija prikazuje sučelje za pretraživanje podataka o zaštićenim korisnicima. Operator odabire opciju "Izvoz svih brojeva kao XML" ili "Izvoz svih brojeva kao CSV" te od aplikacije preuzima datoteku s podacima: broj, vrijeme zadnje promjene te indikatoru o povlačenju svih privola.

| HRVATSKA REGULATORNA AGENCIJA ZA M | Regit         | tar Operator | Izvoz Brojeva | matija.hrzenjak@in2.hr | Odjava |
|------------------------------------|---------------|--------------|---------------|------------------------|--------|
| Izvoz brojeva                      |               |              |               |                        |        |
| Početni datum                      |               |              | ]             |                        |        |
|                                    | Izvoz kao CSV | oz kao XML   |               |                        |        |

Slika 2.8 Sučelje za upit o statusu i izvoz brojeva zaštićenih korisnika